# SICONFI

# Manual do Usuário

Preencher CDP

Data e hora de geração: 06/05/2025 01:37

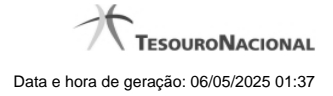

 1 - Preencher CDP
 3

 1.1 - Cadastro da Dívida Pública
 4

 1.2 - Manter Cadastro da Dívida Pública
 6

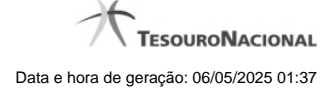

# 1 - Preencher CDP

Permite ao usuário preencher uma declaração de CDP.

Cadastro da Dívida Pública

Wanter Cadastro da Dívida Pública

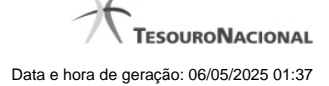

# 1.1 - Cadastro da Dívida Pública

| Página Inicial do Siconfi / Área Restrita / Cadastro da Divida Pública |                    |                    |                   |  |
|------------------------------------------------------------------------|--------------------|--------------------|-------------------|--|
| Cadastros da Dívida Pública                                            |                    |                    | <b>?</b><br>Ajuda |  |
| 1 de 1 e e 1 e e 10 e                                                  |                    |                    |                   |  |
| Filtrar                                                                | Dívida Consolidada | Saldo de Garantias | Status            |  |
| 2014                                                                   | 101,48             | 0,56               | Rascunho          |  |
| 1 de 1 1 e e 1 b b 1 10                                                |                    |                    |                   |  |
| 🗅 Novo CDP 🝵 Excluir 🦘 Voltar                                          |                    |                    |                   |  |

## Cadastros da Dívida Pública

Essa tela permite que você visualize uma lista de Cadastros da Dívida Pública (CDP), inclua um novo CDP ou exclua um CDP existente no SICONFI.

#### Campos de Resultados

Lista de CDP - O resultado da consulta é uma lista de CDP, constituída pelos campos descritos a seguir:

Exercício - exercício do CDP

Dívida Consolidada - valor da dívida pública consolidada

Saldo de Garantias - valor do saldo de garantias da dívida pública

Status - situação do CDP

# Botões

Navegador de Páginas - Navegue nas páginas do resultado da consulta.

Quantidade de Ocorrências da Tela - Selecione a quantidade de CDP a serem exibidos por página.

Caixa de Marcação de Cabeçalho - Assinale essa opção para selecionar de uma só vez todos os CDP da lista.

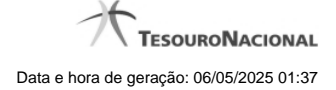

Filtro do Campo Exercício - Preencha o exercício para filtro dos CDP a serem exibidos na lista.

Caixa de Marcação - Assinale essa caixa para marcar o(s) CDP desejado(s).

Linha da Lista - Clique em um dos CDP para alterar informações.

Novo CDP - Clique nesse botão para preencher um novo CDP.

Excluir - Clique nesse botão para excluir o(s) CDP selecionado(s).

Voltar - Clique nesse botão para retornar para a tela inicial da área restrita.

# 1.2 - Manter Cadastro da Dívida Pública

| Página Inicial do Siconfi / Área Restrita / Cadastro da Dívida Pública                                                        |                                    |  |                   |  |  |
|----------------------------------------------------------------------------------------------------|------------------------------------|--|-------------------|--|--|
| Manter Cadas                                                                                                    | stro da Dívida Pública             |  | <b>?</b><br>Ajuda |  |  |
| Ente:                                                                                                    | Ceará                              |  |                   |  |  |
| Órgāo:                                                                                                    | Governo do Estado do Ceará         |  |                   |  |  |
| Exercício: *                                                                                                    | Selecione                          |  |                   |  |  |
| Data-base:                                                                                                    |                                    |  |                   |  |  |
| Cadastro da Dívida Pública - CDP<br>Demonstrativo da Composição do Saldo da Dívida Pública<br>(Base legal: LRF, art 32, § 4º) |                                    |  |                   |  |  |
| Dívida Consolida                                                                                                    | ada - DC (1) = (2 + 3 + 6 + 7) * : |  |                   |  |  |
| Dívida Mobiliária (2) * :                                                                                                    |                                    |  |                   |  |  |
| Dívida Contrat                                                                                                    | tual (3) = (4 + 5) * :             |  |                   |  |  |
| Interna (4) * :                                                                                                    |                                    |  |                   |  |  |
| Externa (5) *                                                                                                    | :                                  |  |                   |  |  |
| Precatórios posteriores a 05/05/2000 (inclusive) - vencidos e não pagos (6) * :                                               |                                    |  |                   |  |  |
| Outras Dívidas (7) * :                                                                                                    |                                    |  |                   |  |  |
| Saldo de Garantias Concedidas à Terceiros * :                                                                                 |                                    |  |                   |  |  |
| Salvar - Finalizar - Vottar                                                                                                   |                                    |  |                   |  |  |
| Adicionar Divida                                                                                                    | a Pública                          |  |                   |  |  |
| Dívida nº: *                                                                                                    |                                    |  |                   |  |  |
| 1                                                                                                    |                                    |  |                   |  |  |
| Operação analisada pela Secretaria do Tesouro Nacional - STN?: * Nº do processo na STN : *                                    |                                    |  |                   |  |  |
| Selecione                                                                                                    |                                    |  | -                 |  |  |

### Manter Cadastro da Dívida Pública

Essa tela permite que você preencha os dados de um Cadastro da Dívida Pública (CDP).

Após salvar o documento você terá criado um CDP no estado de "Rascunho". Após finalizar o documento, o seu estado será alterado para "Finalizado".

Ao tentar incluir um CDP que já esteja no estado "Finalizado" e você optar por sobrescrevê-lo, este será editado e o seu estado será novamente alterado para "Rascunho".

# Campos de Entrada

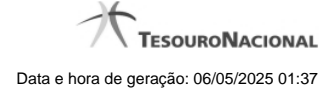

Ente: Não habilitado. Preenchido pelo sistema com o ente ao qual você pertence.

Órgão: Não habilitado. Preenchido pelo sistema com o órgão ao qual você pertence.

Exercício: Selecione na lista o exercício ao qual o CDP se refere.

Data-Base: Não habilitado. Preenchido pelo sistema com a data final do exercício selecionado.

Valores do Demonstrativo da Composição do Saldo da Dívida Pública: Campos obrigatórios.

Dívida Mobiliária Dívida Contratual Interna Dívida Contratual Externa Precatórios Outras Dívidas Saldos de Garantias Concedidas a Terceiros

#### Informações da Dívida Pública:

Dívida Nº: Informe o número da dívida. Campo obrigatório.

Operação Analisada pela Secretaria do Tesouro Nacional - STN? : Selecione na lista SIM ou NÃO. Campo obrigatório.

Número do Processo na STN: Informe o número do processo. Campo obrigatório.

Possui lei autorizadora? : Selecione na lista SIM ou NÃO. Campo obrigatório.

Número da lei ou decreto legislativo: Informe o número da lei ou do decreto legislativo. Campo obrigatório.

Data da lei ou decreto legislativo: Informe a data da lei ou do decreto legislativo no formato DD/MM/AAAA. Campo obrigatório.

Nome do programa: Informe o nome do programa. Campo obrigatório.

Finalidade do crédito: Informe a finalidade do crédito. Campo obrigatório.

Credor: Informe o nome do credor. Campo obrigatório.

Tipo da operação: Selecione na lista o tipo da operação. Campo obrigatório.

Moeda na data da contratação: Selecione na lista a moeda na data da contratação. Campo obrigatório.

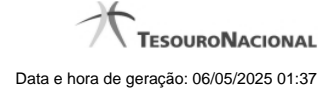

Valor original contratado, assumido ou referenciado: Informe o valor contratado. Campo obrigatório.

Data da contratação: Informe a data da contratação no formato DD/MM/AAAA. Campo obrigatório.

Data do vencimento da última prestação: Informe a data do vencimento da última prestação do contrato no formato DD/MM/AAAA. Campo obrigatório.

Saldo devedor na data-base: Informe o saldo devedor do contrato. Campo obrigatório.

Taxa de juros: Informe a taxa de juros do contrato. Campo obrigatório.

Índice de atualização monetária: Informe o índice de atualização monetária do contrato. Campo obrigatório.

#### Campos de Resultados

Lista de Dívidas Públicas - O resultado é uma lista de dívidas públicas, constituída pelos campos descritos a seguir:

Dívida Nº -número da dívida pública Nome do programa - nome do programa Saldo devedor na data-base - valor do saldo devedor na data-base do contrato Data da contratação - data da contratação da dívida pública Ação - nome da ação

#### Botões

Limpar - Clique nesse botão para limpar os campos da dívida pública.

Adicionar - Clique nesse botão para inserir uma nova dívida pública.

Salvar - Clique nesse botão para salvar as informações do demonstrativo CDP.

Finalizar - Clique nesse botão para finalizar o demonstrativo CDP.

Voltar - Clique nesse botão para retornar para a tela inicial do Preencher CDP.